ワードの基本画面 2

――文字入力の基本――

No. : 135

PCクラブ 2020.05.20

伊藤 嘉明

◆キーに表示されている記号の位置のよって入力方法が異なる。

1 つのキーには、最大4つの記号が表示されている。キーに表示されている位置によって、記号の入力方法 が異なる。

| Esc F1 F2 F3 K F4                                                                                                    | b F5 F6                                             | F7<br>☆▲ F8<br>⊴▼ F9                                 | ⊲▲ F10 F11                | F12 NumLk<br>Scr Lk Pause<br>Break | Insert<br>Prt Sc Delete<br>Sys Rq | -                           | *        | /         |
|----------------------------------------------------------------------------------------------------|-----------------------------------------------------|------------------------------------------------------|---------------------------|------------------------------------|-----------------------------------|-----------------------------|----------|-----------|
| 半角/<br>全所<br>漢字 【1 ぬ 【 ひ 】 # ぁ<br>3 あ                                                                                                    | \$ <sup>5</sup><br>4 <sup>5</sup><br>5 <sup>7</sup> | & *<br>6 \$<br>7 \$<br>8                             | ن<br>به 0 ج 9 هر<br>به 10 | を = _ ~ ^<br>- ほ ^ へ               | <br>¥ _ Back<br>Space             | 7<br>Home                   | 8        | 9<br>PgUp |
| Tab <sup> ←</sup> → Q t W E                                                                                                    | ພ<br>ເນ <mark>ຮ</mark>                              | ש ער<br>שיער אין אין אין אין אין אין אין אין אין אין | I O S                     | P (` ( [ °                         | Enter                             | 4                           | 5        | 6<br>→    |
| Caps Lock<br><sup>反数</sup> ろと                                                                                                    |                                                     | ē H < J ₃                                            | s K o L p                 | +<br>; n : t                       | J<br>t                            | 1<br>End                    | 2        | 3<br>PgDn |
| Craft Craft | r<br>ح V ع                                          | B N J                                                | М (< , )><br>ъ , а .      | °<br>°                             | 🖒 Shift                           | 0<br>Ins                    | •<br>Del | +         |
| Ctri Fn 😰 Alt                                                                                                    | 無変換                                                 | 錂                                                    | 浅 カタカナ<br>ひらがな<br>ローマ字 A  | lt 📴 Ctri                          |                                   | †                           |          | Enter     |
|                                                                                                    |                                                     |                                                      |                           |                                    |                                   | $\left  \downarrow \right $ | $\frown$ |           |

◆四分割されているキー(その1)

①入力モードは「ひらがな:あ」

①入力モードは「ひらがな:あ」

を押し

を押し

左上の#を入力する方法

②ローマ字入力

分 Shift

右上のあを入力する方法

分 Shift

3

(3)

**(4)**Enter

(4)Enter

②かな入力

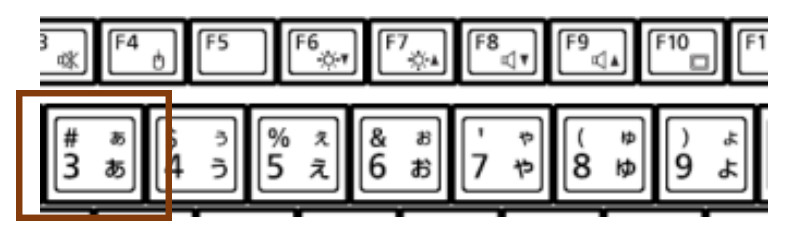

# = 3 = a5

> # 5 3 55

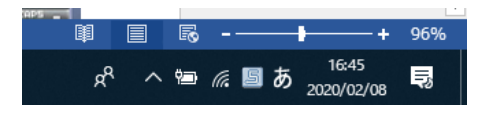

左下の<mark>3</mark>を入力する方法

①入力モードは「ひらがな:あ」

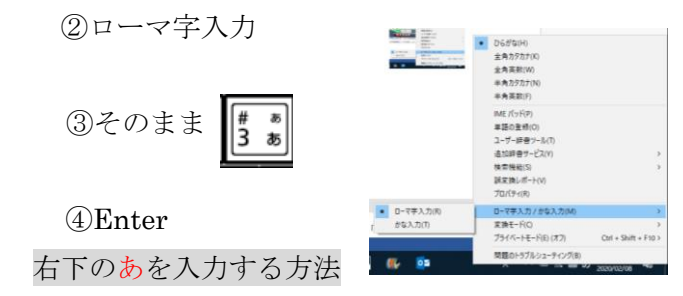

①入力モードは「ひらがな:あ」

②かな入力

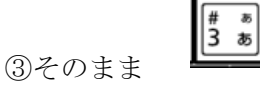

④ Enter

◆4分割されているキー(その2)

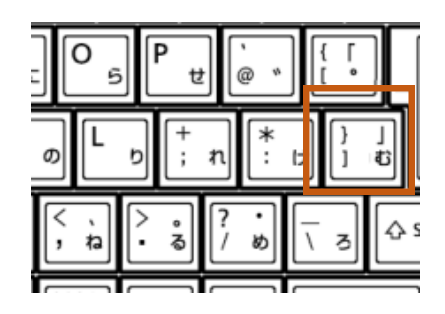

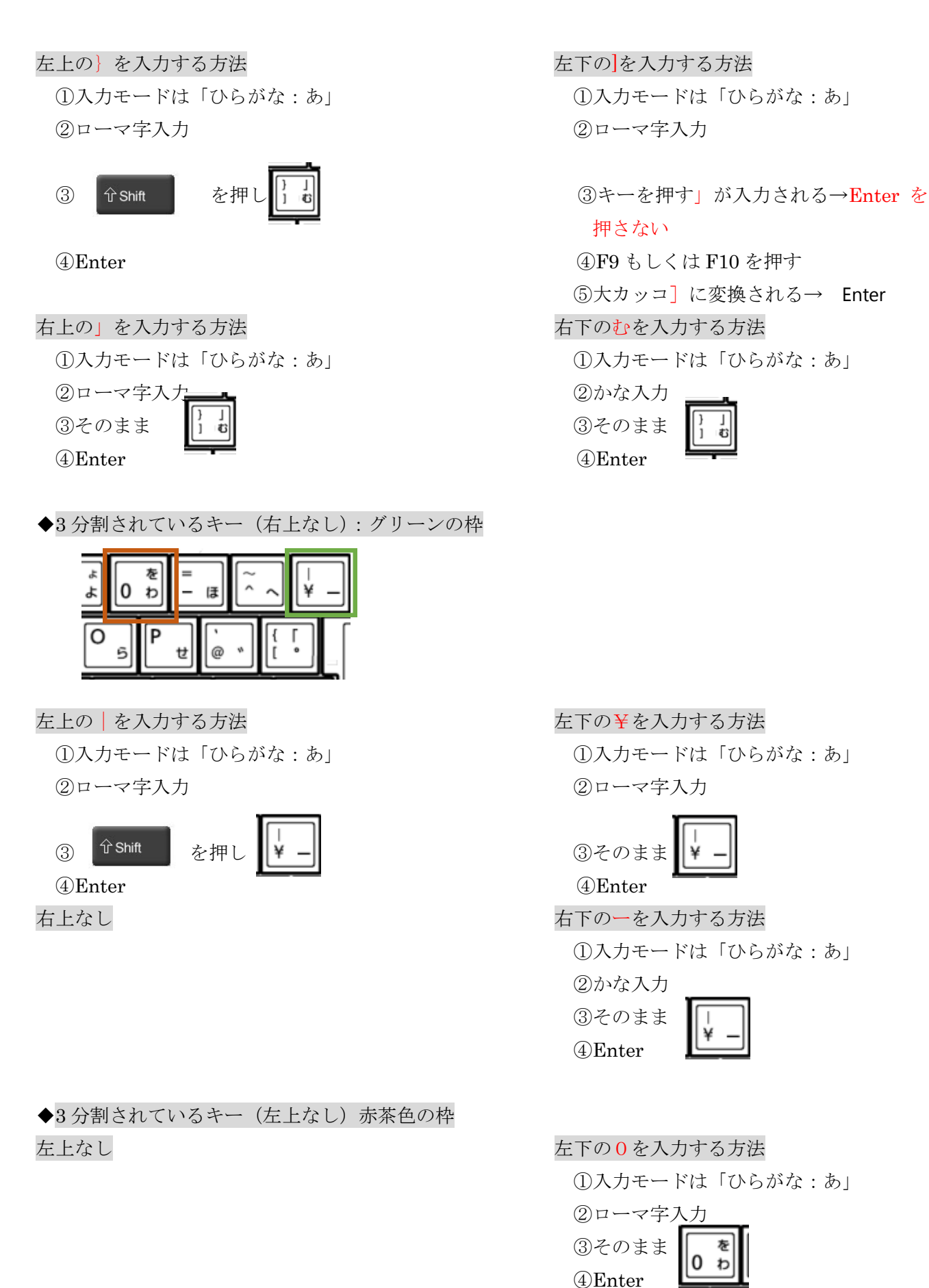

右上のをを入力する方法

右下の<mark>わ</mark>入力する方法

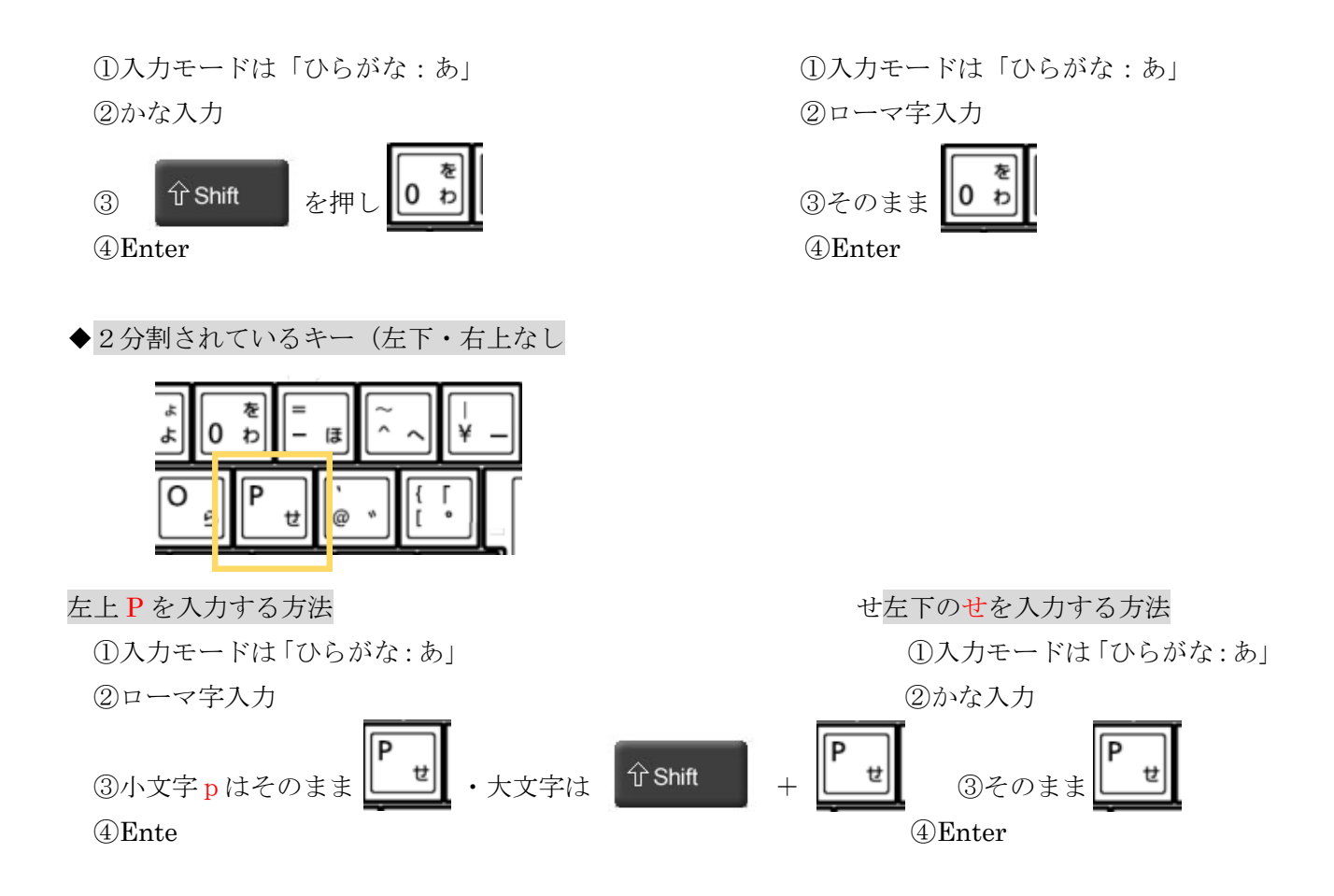

# 文章の作成でよく使う記号の入力方法!

| 記号       | 入力方法                                              |
|----------|---------------------------------------------------|
| 「。」(句点)  | <b>&gt;。</b><br>・る<br>を押します。                      |
| 「、」(読点)  | く、、<br>、ね<br>を押します。                               |
| 「?」(疑問符) | <b>① Shift</b><br>を押したまま、<br><i>1 め</i><br>を押します。 |
| 「!」(感嘆符) | <b>① Shift</b><br>を押したまま、<br>を押します。               |

ローマ字入力を利用して文章を作成するときに、よく使う記号の入力方法は下表のとおりである。

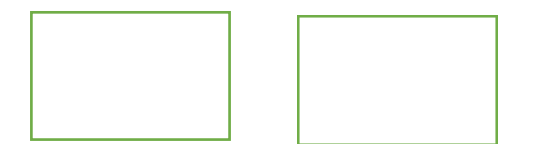

#### インターネットやメールでよく使う記号の入力方法

ここでは、インターネットやメールをするときによく使う「@(アットマーク)」、「\_(アンダーバー)」、「-(ハイフ ン)」、「/(スラッシュ)」、「<sup>~</sup>(チルダ)」の入力方法を一覧表でご説明します。

ローマ字入力を利用しているときに、メールアドレスやサイトの URL を入力するときには、これらの記号は半角で入力する必要がありますので、以下の手順を参照して、入力モードを[半角英数]にしておきましょう。

#### ステップ 1

IME 言語バーの[入力モード]ボタンをクリックします。

\* IME 言語バーは一般的に画面の右下に表示されています。

\* IME 言語バーの表示が **◎ A 股 ◎ ◎ <sup>200</sup>** になっていれば、アルファベットが入力できる状態で すので、この後の手順の確認は不要です。

② CAPS - になります。

## ステップ 2

[半角英数]をクリック。

IME 言語バーの表示が

### ステップ 3

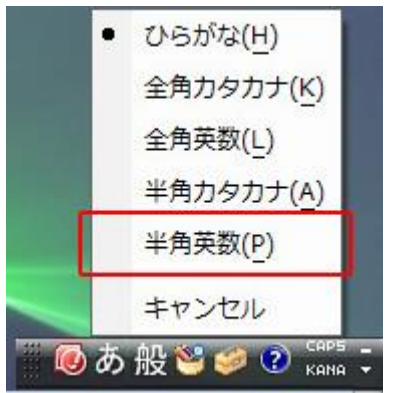

これで半角の英数字が入力できる状態になりました。

🔍 A 股 🐸

インターネットやメールをするときによく使う記号の入力方法は下表のとおりです。

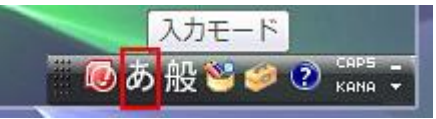

| 記号        | 入力方法                       |
|-----------|----------------------------|
| @(アットマーク) | <mark>@</mark> 、<br>を押します。 |
| _(アンダーバー) | ① Shift を押したまま、 ころ を押します。  |
| -(ハイフン)   | ー ほ<br>を押します。              |
| :(ンロン)    | *<br>: け<br>を押します。         |
| /(スラッシュ)  | <b>?・</b><br>/ め<br>を押します。 |
| ~(チルダ)    | ① Shift を押したまま、 ~ へ を押します。 |

ちょこっとメモ よく使われる記号の位置 キーボードから入力できる記号は、その多くがキーボードの上側か右側に集中しています。 よく使われる記号(!、%、&、=、¥、?)の位置は、下図のとおりです。

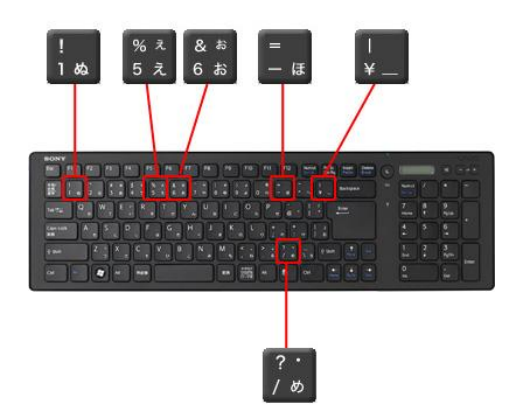